Date: Jeudi 20 janvier 2005 & agrave; 13:32:03 Sujet: 4 Astuces Windows

## Changer le fond de la barre d'outil d'Internet Explorer

Vous qui utilisez encore Internet Explorer, saviez-vous que vous pouviez modifier le fond de la barre d'outil.

Enregistrez votre image au format .bmp avec comme nom fond dans le répertoire de Windows (C:Windows). Il faut modifier la base de registre, pour cela allez dans le menu Démarrer puis cliquez sur Exécuter, tapez Regedit et cliquez sur Ok. Une fenêtre va apparaître, c'est la base de registre, ouvrez les clés HKEY\_CURRENT\_USER, puis SOFTWARE, puis Microsoft, ensuite Internet Explorer et enfin Toolbar.

A ce niveau là vous devez créer une nouvelle valeur de chaîne, pour cela allez dans l'onglet Edition, puis Nouveau et cliquez sur Valeur de Chaîne, appelez là BackBitmap (BackBitmapIE5 pour Internet Explorer 5).

Double-cliquez ensuite sur cette chaîne et mettez le chemin d'accès à l'image que vous avez préparé au début de cette astuce (

C:Windowsfond.bmp si vous avez fait comme moi), validez et vous pourrez voir le résultat après le redémarrage de Windows.

Publication de Tout sur l'informatique - Programmation C#, Sécurité, Divx, P2P: http://www.zmaster.fr

URL de cette publication

http://www.zmaster.fr/modules.php?name=News&file=article&sid=81